## Памятка пользователя транспортной карты МойВоздух в Златоустовском городском округе

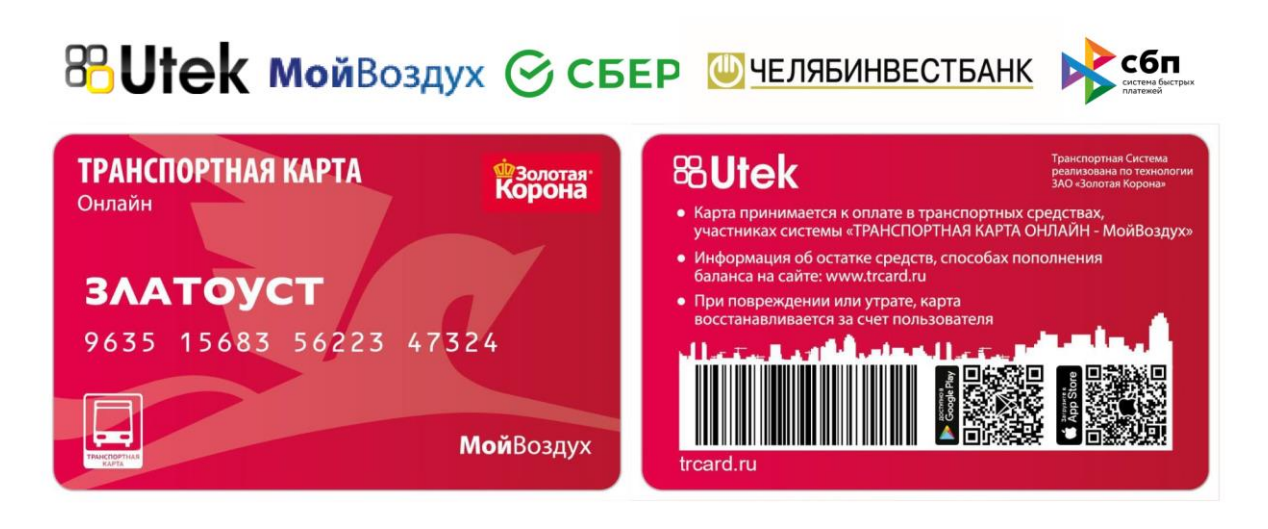

Вы стали пользователем транспортной карты с поддержкой технологии онлайн пополнения МойВоздух.

С 2022 года Транспортная карта "Мой Воздух" заработала в Златоустовском Городском округе.

Транспортная карта имеет уникальную технологию пополнения МойВоздух.

В настоящее время пополнение баланса карты и покупка месячных проездных реализовано онлайн:

- ПАО Сбербанк СберБанк Онлайн
- ПАО Челябинвестбанк InvestPay
- <u>В мобильном приложении "Транспортная карта (KoronaPay)" для</u> <u>Android и IOS</u>с помощью Системы Быстрых Платежей (СБП), а также картой любого банка

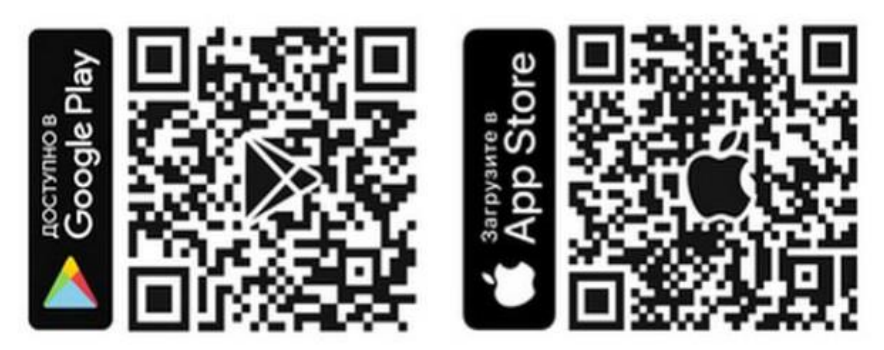

При этом возможность пополнения карты МойВоздух в кассах системы "Город" или в отделениях Сбербанка, в банкоматах и терминалах также сохраняется. Информация о поездках и пополнениях доступна по номеру карты в личном кабинете на сайте trcard.ru или в мобильном приложении Автоматизированной системы оплаты проезда.

## ТРАНСПОРТНУЮ КАРТУ МОЙВОЗДУХ ВЫ МОЖЕТЕ ОПЛАТИТЬ В МОБИЛЬНОМ ПРИЛОЖЕНИИ "ТРАНСПОРТНАЯ КАРТА (KORONAPAY)" ДЛЯ ANDROID И IOS С ПОМОЩЬЮ СИСТЕМЫ БЫСТРЫХ ПЛАТЕЖЕЙ (СБП), А ТАКЖЕ КАРТОЙ ЛЮБОГО БАНКА

1) Скачайте мобильное приложение <u>"Транспортная карта (KoronaPay)";</u>

2) Добавьте карту в приложение (введите номер карты);

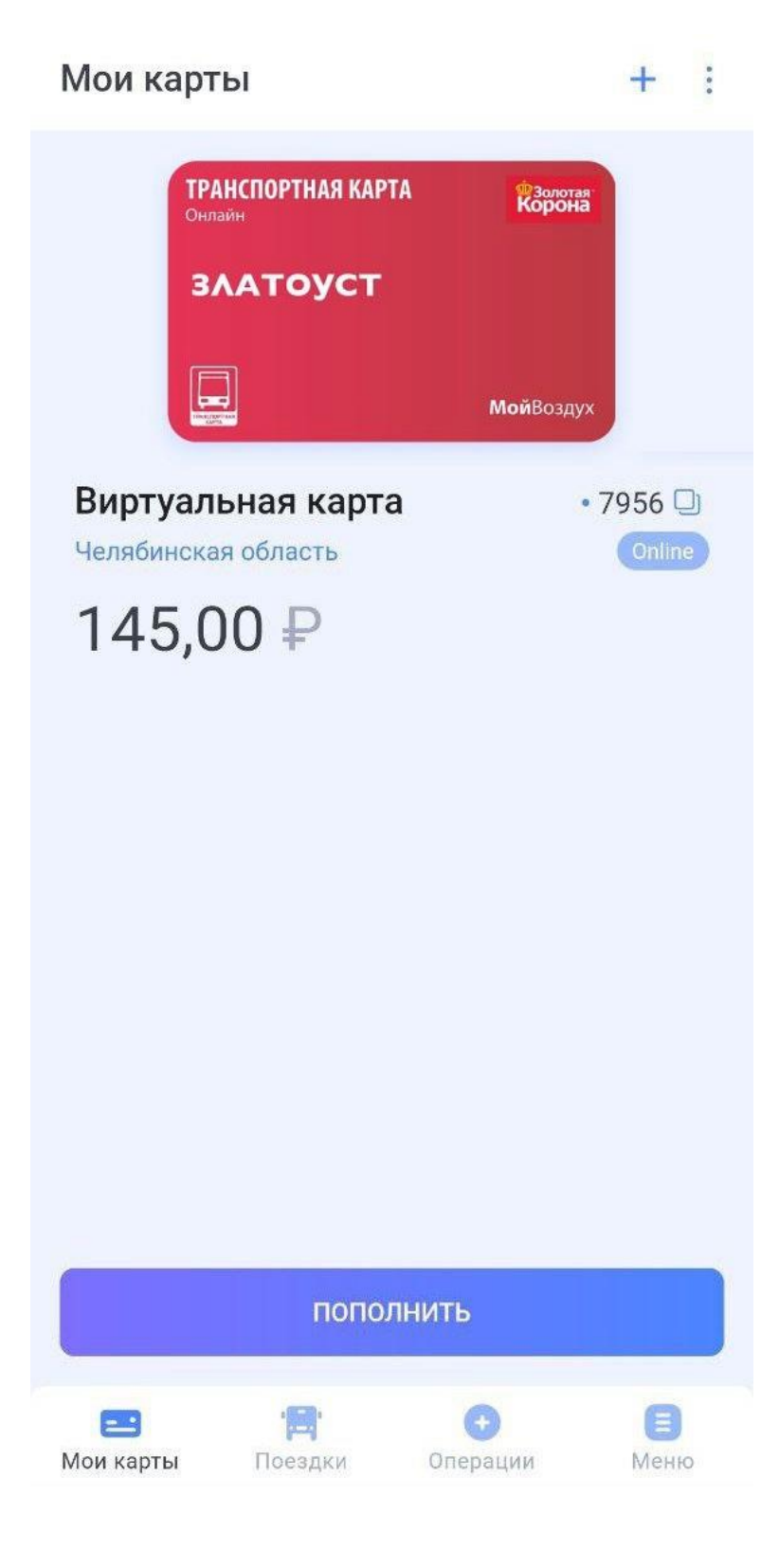

3) Нажмите "Пополнить", а затем выберите способ оплаты;

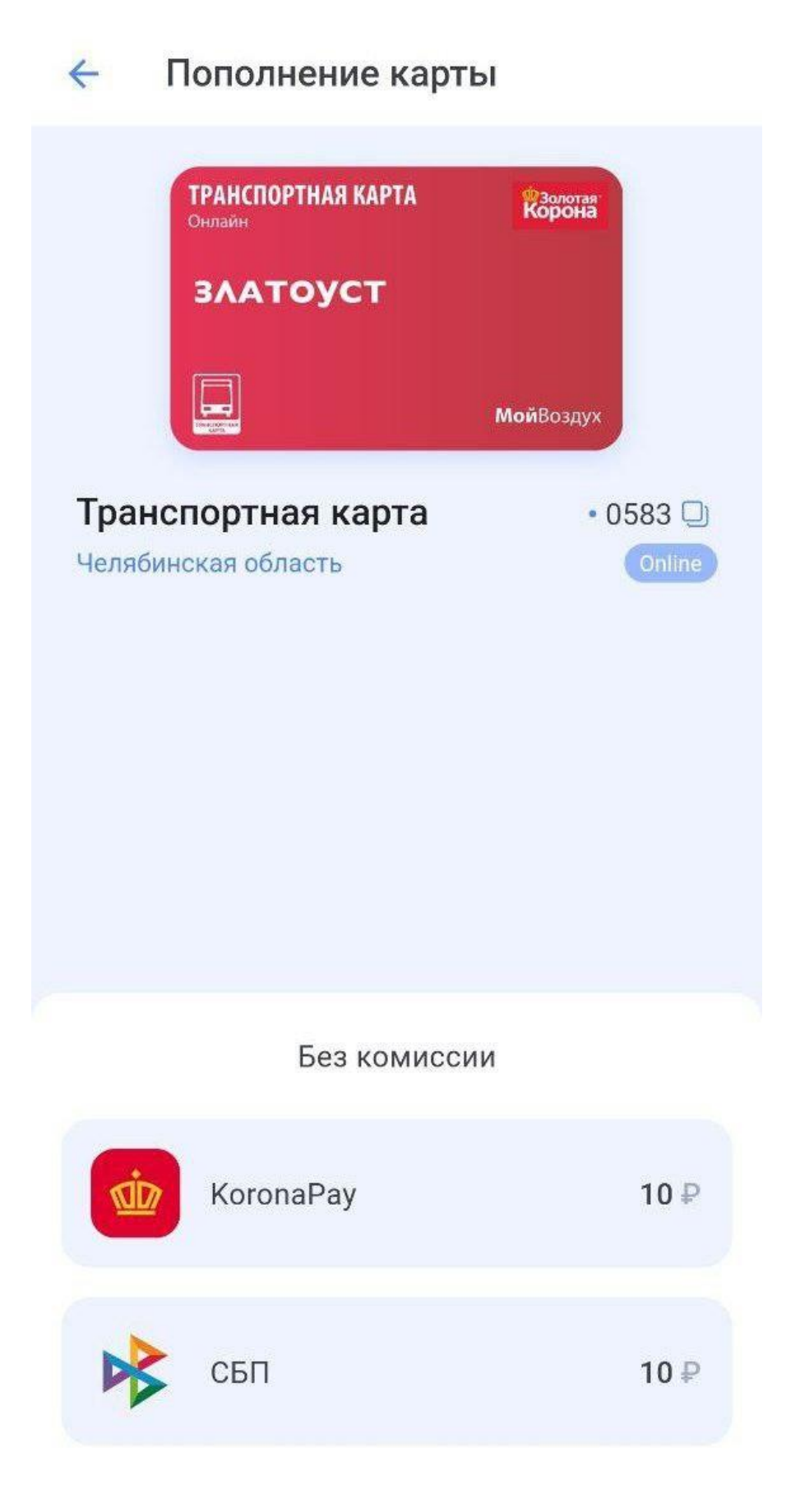

**4)** Введите реквизиты банковской карты, если вы выбрали данный способ оплаты;

| 4     | Пополнение кар                                         | ты                            |
|-------|--------------------------------------------------------|-------------------------------|
|       | <b>ТРАНСПОРТНАЯ КАРТА</b><br>Онлайн<br><b>Златоуст</b> | <sup>ФЗолотая</sup><br>Корона |
| 100-1 | THE REPORT OF                                          | <b>Мой</b> Воздух             |
| Вир   | отуальная карта                                        | • 7956 🖵                      |
|       |                                                        |                               |
|       | С банковской карты<br>VISA                             | , мгновенно                   |
| Сум   | іма пополнения ————————————————————————————————————    | ₽                             |
|       | ДАЛЕЕ                                                  |                               |
|       | На сумму от 100,00₽,                                   | до 4855,00 ₽                  |

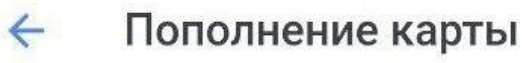

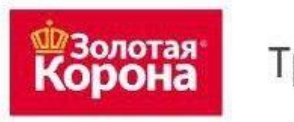

Транспортная карта

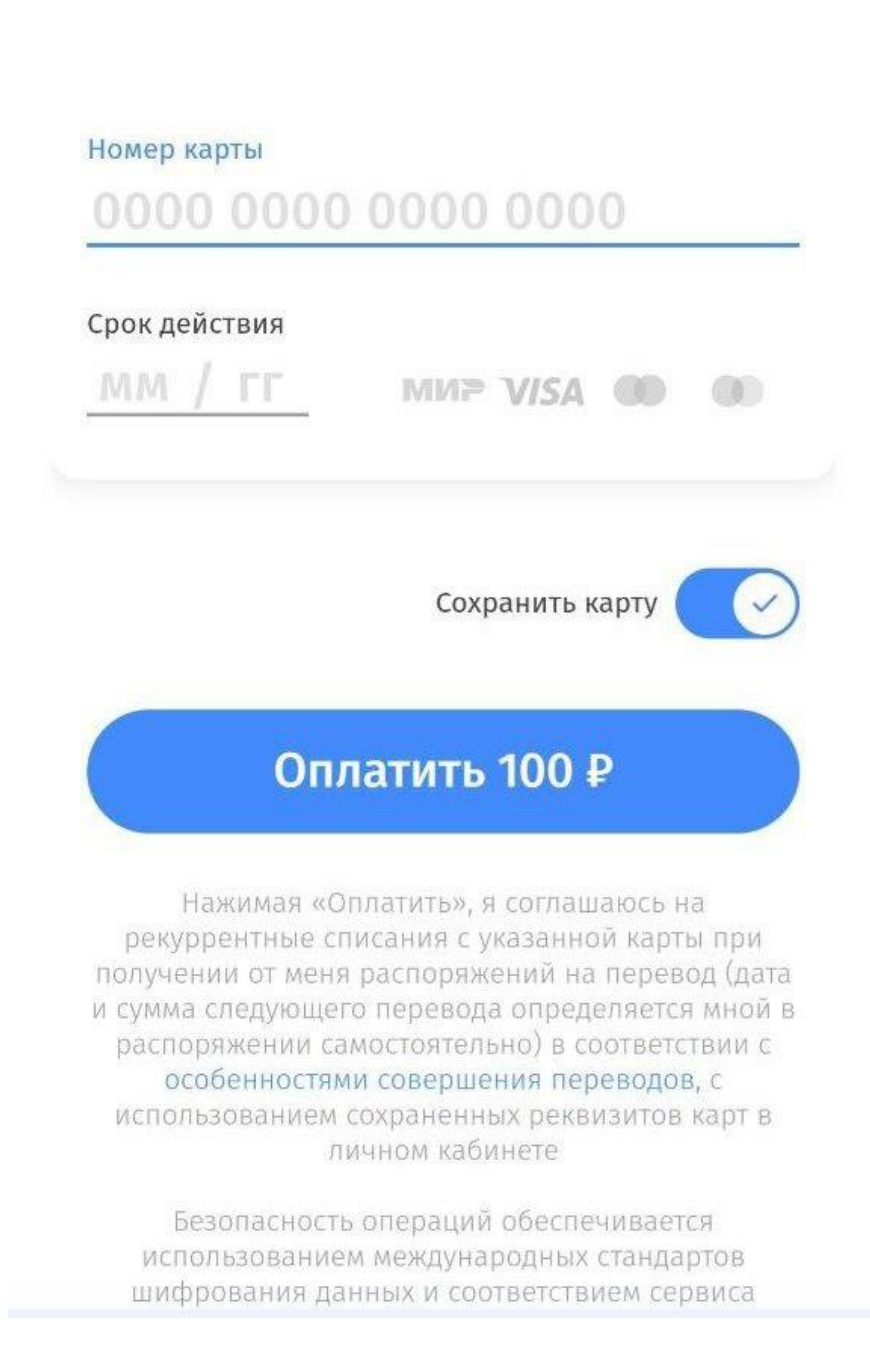

5) Введите номер телефона, если вы выбрали такой способ оплаты, как СБП;

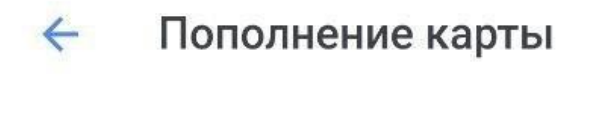

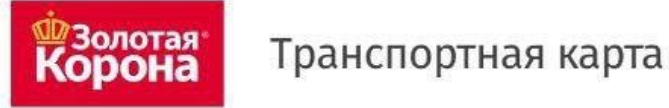

# ТС "Электронный проездной"

Номер мобильного телефона

+7

На указанный номер будет выслано SMS с кодом подтверждения

Сумма платежа: **100,00** 

Без комиссии

## Итого к оплате: 100,00₽

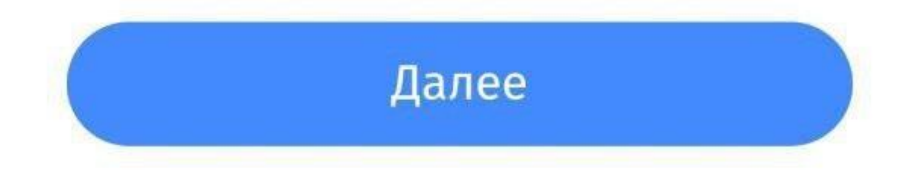

6) Нажмите "Оплатить" и получите квитанцию;

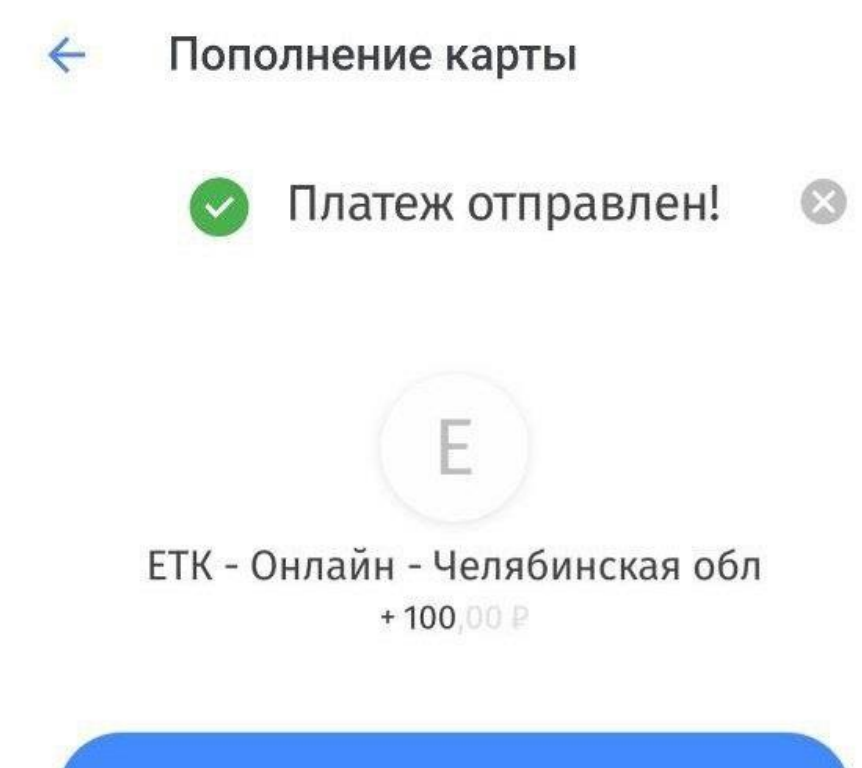

Получить квитанцию

7) Вы можете скачать квитанцию, нажав на кнопку "Скачать квитанцию";

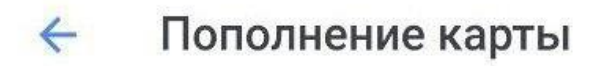

# Платежная квитанция

Счет: 9643107404675987956

Номер заказа: 3714599

Общая сумма: 100,00 Сумма комиссии: 0,00 Сумма платежа: 100,00

Наименование услуги: Транспортная карта, ЕТК – Онлайн (МП ТК) – Челябинская обл

Скачать квитанцию

8) Информация об операции (пополнении) будет храниться в приложении;

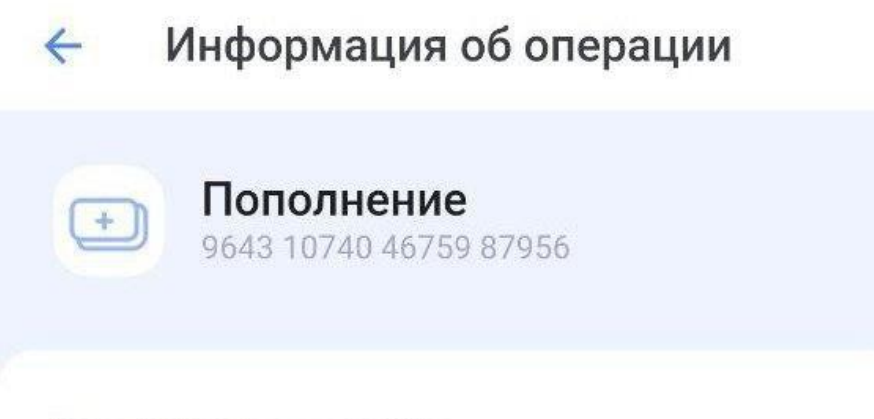

Дата и время пополнения 14:22 04.06.2023

Сумма пополнения 100 ₽

Агент Пополнение. Внутренний агент

Терминал J555638

Точка пополнения Пополнение МП

Проездной 03.00 Виртуальная Транспортная Карта

## ТРАНСПОРТНУЮ КАРТУ МОЙВОЗДУХ ВЫ МОЖЕТЕ ПОПОЛНИТЬ

## В СБЕРБАНК ОНЛАЙН

## 1) В личном кабинете перейдите в раздел «Платежи»;

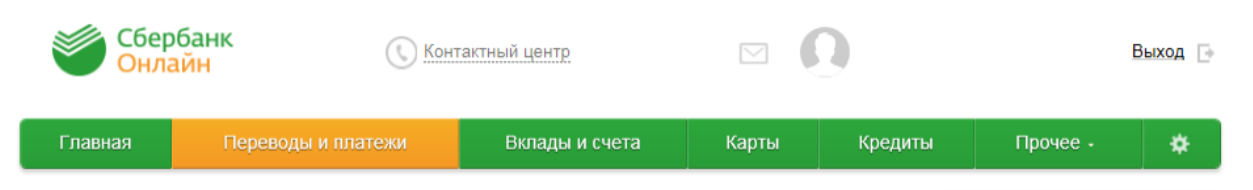

**2)** Найдите услугу «Транспортная карта МойВоздух», для этого в строке поиска пишем «МОЙ ВОЗДУХ» или «воздух» или «Транспортная карта» (регистр, порядок слов, слитно или раздельно не имеет значения);

| Главная | Платежи и переводы | История Все прод    | укты           | мой е  | воздух 🗸                                                         | ×   | 」 ເ→     |  |
|---------|--------------------|---------------------|----------------|--------|------------------------------------------------------------------|-----|----------|--|
|         | t                  | t                   | TELE2          | Истори | ия<br>Транспортная карта МойВозду<br>26 янв. 2022 • Оплата услуг | 30₽ | <b>→</b> |  |
|         | Ростелеком         | Ростелеком          | Tele2          | Органи | изации                                                           |     |          |  |
| :=      | Все операции       | ) Автоплатежи и авт | гопереводы 🛇 I |        | Транспортная карта МойВоздух                                     |     |          |  |

### 3) Введите номер карты, размещенный на лицевой стороне;

| Главная | Платежи и переводы | История | Все продукты | Поиск |
|---------|--------------------|---------|--------------|-------|
| т       | ранспортна         | я кар   | та МойВоздух |       |
|         | Номер карты        |         |              |       |
|         |                    | Пр      | одолжить     |       |
|         |                    |         | Назад        |       |

4) Выберите тип карты;

# Транспортная карта МойВоздух

## 5) Введите сумму к оплате;

Номер карты 9643107404675936680 Купить: 000. ЭЛЕКТРОННЫЙ КОШЕЛЕК На карте 0.00 Сумма к оплате

30

Информация

минимальная сумма - 0.00 максимальная сумма - 15000.00

## Продолжить

Назад

## 6) Проверьте реквизиты;

# Транспортная карта МойВоздух

Номер карты

964310740467593

Купить:

## 000. ЭЛЕКТРОННЫЙ КОШЕЛЕК

На карте

0.00

Сумма к оплате

30

Информация

минимальная сумма - 0.00 максимальная сумма - 15000.00

ПОПОЛНЕНИЕ СЧЕТЧИКА КАРТЫ

30.00

Продолжить

Назад

7) Проверьте реквизиты карты оплаты;

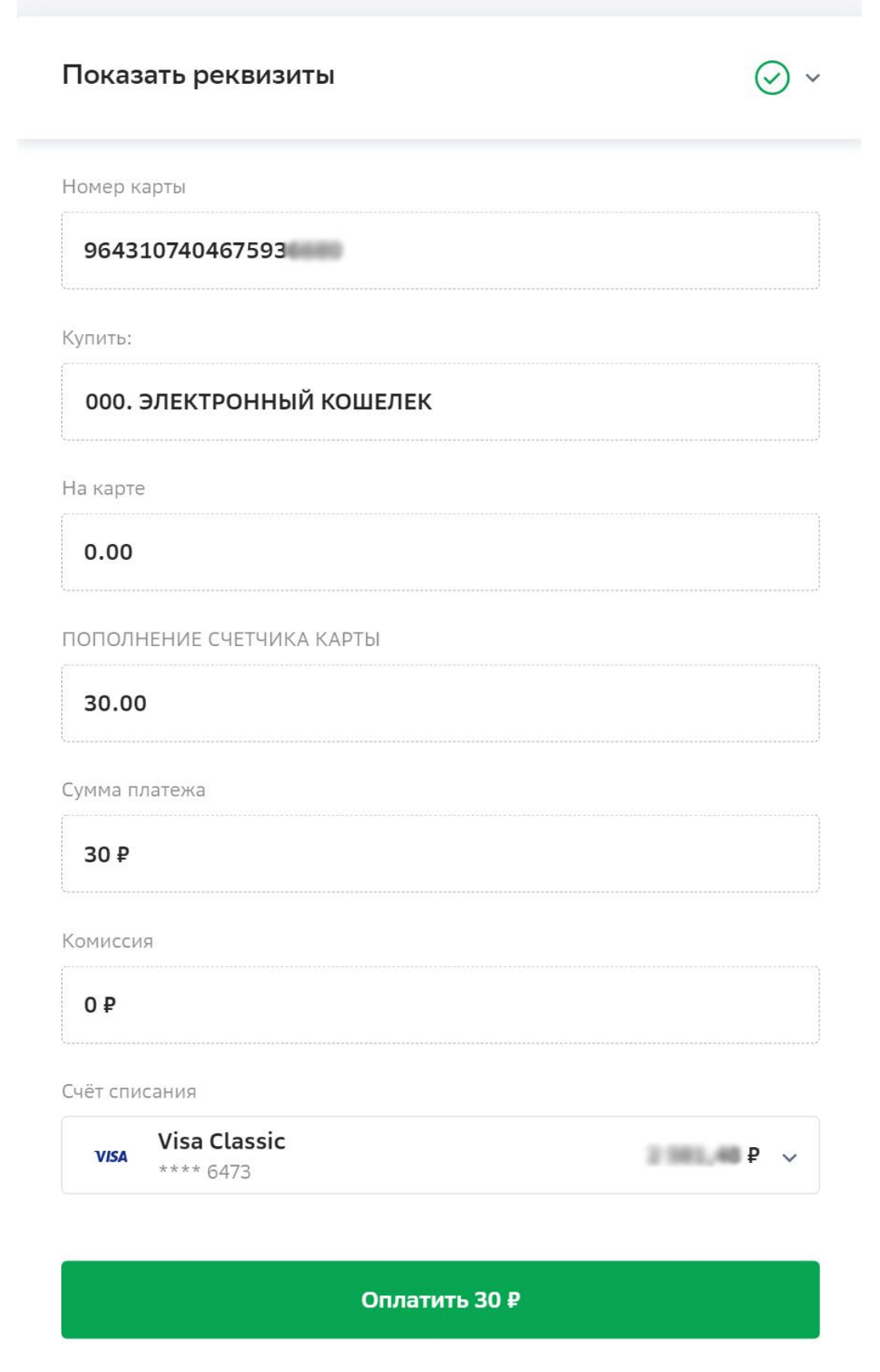

Назад

8) Подтвердите код, отправленный через SMS сообщение на ваш телефон;

|                                                                                                    | Ŭ           |
|----------------------------------------------------------------------------------------------------|-------------|
| Номер карты                                                                                                    |             |
| 964310740467593                                                                                                    |             |
| Купить:                                                                                                    |             |
| 000. ЭЛЕКТРОННЫЙ КОШЕЛЕК                                                                                                    |             |
| На карте                                                                                                    |             |
| 0.00                                                                                                    |             |
| ПОПОЛНЕНИЕ СЧЕТЧИКА КАРТЫ                                                                                                    |             |
| 30.00                                                                                                    |             |
| Сумма платежа                                                                                                    |             |
| 30₽                                                                                                    |             |
| Комиссия                                                                                                    |             |
| 0₽                                                                                                    |             |
| Счёт списания                                                                                                    |             |
| VISA Visa Classic<br>**** 6473                                                                                                  | 2 381,404   |
| Подтверждение<br>Введите код, отправленный на +7 (951) 114-<br>4 5 1 8 8<br>Через 1:55 код можно получить повторно <u>Не пр</u> | иходит код? |

9) Получите подтверждение платежа;

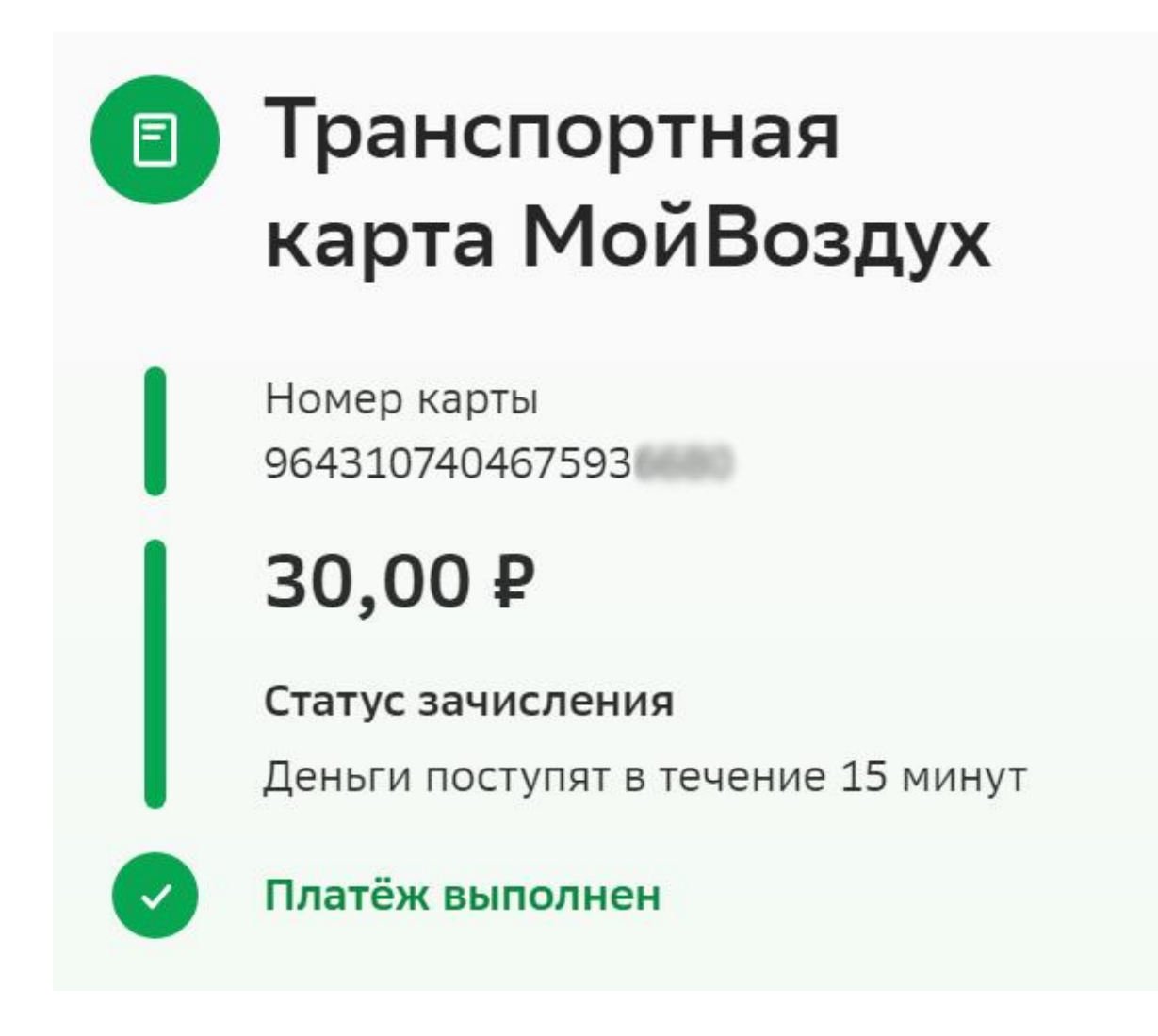

## ТРАНСПОРТНУЮ КАРТУ МОЙВОЗДУХ ВЫ МОЖЕТЕ ПОПОЛНИТЬ НА САЙТЕ ИЛИ В МОБИЛЬНОМ ПРИЛОЖЕНИИ GOROD74.RU

1) Зарегистрируйтесь и войдите в систему;

**2)** Выберите раздел "Все услуги" – "Поиск услуг" и наберите "транспортная карта";

| Q         | По адресу 🏠 По коду ГИС ЖКХ 🔖 По услуге 🖋 Бь                                                                        | страя оплата по л/с                      |            |
|-----------|----------------------------------------------------------------------------------------------------|------------------------------------------|------------|
| Тип у ВСЕ | слуги                                                                                                    | Услуга / организация / ИНН<br>мой воздух | х Q. Поиск |
|           | Услуга 🜩                                                                                                    |                                          |            |
| 6         | СОЦИАЛЬНАЯ ТРАНСПОРТНАЯ КАРТА МИР, ТРАНСП. КАРТА МОЙ ВО Организация: МУП "АВТОХОЗЯЙСТВО АДМИНИСТРАЦИИ ЗГО" Г. ЗЛАТО | ОЗДУХ(Г.ЗЛАТОУСТ)<br>/СТ ИНН: 7404032480 | <b>X</b>   |
| •         | СОЦИАЛЬНАЯ ТРАНСПОРТНАЯ КАРТА МИР, ТРАНСП. КАРТА МОЙ В<br>Организация: ООО НКО "РАСЧЕТНЫЕ РЕШЕНИЯ" ИНН: 7750005860  | ОЗДУХ (Г.МИАСС)                          | H          |

## 3) Выберите вид карты;

|                                       | <ul> <li>мой воздух</li> </ul>                                                                                            | х Q Поиск |
|---------------------------------------|----------------------------------------------------------------------------------------------------|-----------|
| Ver<br>Поиск начислений п<br>С(<br>Ор | о услуге СОЦИАЛЬНАЯ ТРАНСПОРТНАЯ КАРТА МИР, ТРАНСП. КАРТА МОЙ ВОЗДУХ (Г.ЗЛА<br>Вид карты<br>Транспортная карта Мой воздух | тоуст) ×  |
| 🗙 Закрыть                             | Q Too                                                                                                    | иск       |

**4)** Введите номер карты и вид начисления – значок "Корзина" напротив вида начисления;

| 0       | По адресу 🟠                       | По коду ГИС ЖКХ 🔖 По услуге 🖋 Быстрая оплата по л/с                           |           |
|---------|-----------------------------------|-------------------------------------------------------------------------------|-----------|
| III YC/ | уги                               | Поиск начислений по услуге СОЦИАЛЬНАЯ ТРАНСПОРТНАЯ КАРТА МИР (Г.ЗЛАТОУСТ) 🛛 🛛 | х Q Поиск |
|         | Услуга 🛊                          | Вид карты                                                                     |           |
| 9       | СОЦИАЛЬНАЯ ТІ<br>Организация: МУ  | (Транспортная карта Мой воздух 🔹 🗸                                            |           |
| 9       | МУП СОД: ПЕРВІ<br>Организация: МУ | номер карты 964310740467593                                                   |           |
|         | МУП СОД: ПОПС<br>Организация: МУ  | • Изменить поиск                                                              |           |
| 9       | МУП СОД: ТРАН(<br>Организация: МУ | Начисления                                                                    |           |
| 9       | СОЦИАЛЬНАЯ ТІ<br>Организация: ОО  | Денежное пополнение. Баланс: 30.00 р.<br>л/с 9643107404675936680              |           |
|         |                                   | Абонемент на месяц 7/2 9643107404675936680-843                                |           |

5) Введите сумму пополнения, нажмите "Создать перевод";

Перевод по услуге СОЦИАЛЬНАЯ ТРАНСПОРТНАЯ КАРТА МИР, ТРАНСП. КАРТА МОЙ ВОЗДУХ (Г.ЗЛАТОУСТ)

X

| 964310740467593                     |                                |
|-------------------------------------|--------------------------------|
| Сумма на карте до пополнения        |                                |
| 30.00                               |                                |
| Мин. сумма пополнения               |                                |
| 0.00                                |                                |
| Макс. сумма пополнения              |                                |
| 14970.00                            |                                |
| Сумма пополнения                    | 10                             |
| Перевод за другое лицо              |                                |
| < Закрыть                           | 🗸 Создать перевод              |
| Іоявится надпись зеленого цвета нап | ротив нужного вида начисления, |
| кмите на надпись "В корзине";       |                                |
|                                     |                                |
|                                     |                                |

|                                                         | Вид карты                      |   |                 |
|---------------------------------------------------------|--------------------------------|---|-----------------|
|                                                         | (Транспортная карта Мой воздух | ~ |                 |
|                                                         | Номер карты                    |   |                 |
|                                                         | 9643107404675936660            |   |                 |
|                                                         |                                |   | 🗢 Изменить поис |
| Начисления                                              |                                |   |                 |
| Денежное пополнение. Баланс:<br>л/с 9643107404675936680 | 30.00p.                        |   | В корзине ⊘     |
| Абонемент на месяц<br>л/с 9643107404675936680-843       |                                |   | ∮ 1250.00₽      |
| 🗙 Закрыть                                               |                                |   |                 |

r

|                                                         | Корзина (1)                                                             | ×          |               |
|---------------------------------------------------------|-------------------------------------------------------------------------|------------|---------------|
|                                                         | 🛱 Очистить                                                              | 1          |               |
|                                                         | ✓ БЕЗАДРЕСА                                                             | 10.00₽     |               |
|                                                         | СОЦИАЛЬНАЯ ТРАНСПОРТН/<br>МИР, ТРАНСП. КАРТА МОЙ<br>ВОЗДУХ (Г.ЗЛАТОУСТ) | АЯ КАРТА   | 🔦 Изменить по |
| Начисления                                              | 🗙 Удалить                                                               | 10.00₽     |               |
| Денежное пополнение. Баланс: 30<br>л/с 9643107404675936 | Всего к оплате                                                          |            | В корзине 🤗   |
| Абонемент на месяц<br>л/с 964310740467593 843           | 10.00₽                                                                  | 🖽 Оплатить | ≶ 1250.00 ₽ 🕞 |

7) Проверьте реквизиты платежа и нажмите кнопку "Оплатить";

**8)** Ознакомьтесь с условия перевода, введите e-mail для отправки электронного чека и нажмите "Оплатить";

|                                                                                                    | я переводов:                                                                                |
|----------------------------------------------------------------------------------------------------|---------------------------------------------------------------------------------------------|
| Сумма переводов клиента:                                                                                                    | 10.00₽                                                                                      |
| Сумма комиссии зависит от способа оплаты:                                                                                                    |                                                                                             |
| • Для карт Челябинвестбанка комиссия составит:                                                                                                    | 0.00₽                                                                                       |
| • Для других карт комиссия составит:                                                                                                    | 0.10 ₽                                                                                      |
| организациям включать в состав тарифов на коммунал<br>комиссию банков. В связи с этим, некоторые ресурсно-<br>организации прекратили оплату услуг банков за прием<br>денежных средств в свой адрес. Поэтому при приеме п<br>систему "Город" в адрес таких организаций банк вынуж<br><b>дополнительную комиссию</b> с плательщиков в соответ<br>гарифами.<br>Как платить без комиссии? | ьные услуги<br>-снабжающие<br>переводов<br>ереводов через<br>кден <b>взимать</b><br>ствии с |
|                                                                                                    |                                                                                             |
| Отправить электронный чек по email                                                                                                    |                                                                                             |